# Boston University Classrooms

#### SHA — QUICK-START OPERATION INSTRUCTIONS: CRESTRON TSW-750 CONTROL PANEL W/ COMPUTER

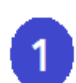

2

3

#### TURN ON THE MEDIA SYSTEM & SELECT SOURCE:

- Touch the screen to activate.
- Press the button along the bottom that states "**Please touch here to start your presentation**". The projector and rear confidence monitor will turn on and the electric projection screen will lower automatically
- Choose COMPUTER SOURCE or DVD/VCR along the bottom of the control panel
- **COMPUTERS:** Select your source (more options are available by swiping to the left). Select DESKTOP to use the built-in computer. To utilize the VGA Cable on top of the teaching station, select the FLOORBOX VGA option. To connect wirelessly, select the AirMedia option (follow the instructions on the screen)
  - DVD/VCR: Insert your DVD or VHS tape into the combo player in the A/V cabinet
  - Note: VGA and HDMI cables are provided in the rack drawer in the A/V cabinet. There is also a backup VGA and HDMI input available in the rack.

## **ADJUST VOLUME:**

- Touch VOLUME button, then use the "Volume Up/Down" buttons to adjust the level.
- Be sure that "Volume Mute" is not highlighted NOTE: This controls volume for Computer Audio, DVD & VHS sources. Remember to check the volume on your laptop.

#### **TURN OFF THE SYSTEM AFTER USE:**

- Touch the POWER button on the bottom right.
- When asked, confirm that you want to turn the system off.
- The electric projection screen will automatically return to the raised position.

NOTE: During this 2 minute cool down process, system restart cannot occur

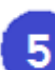

### **QUESTIONS OR EQUIPMENT PROBLEMS?:**

- For immediate assistance, please call LETS at (617) 353-3227
- Send an email to <u>classrooms@bu.edu</u> to report equipment issues

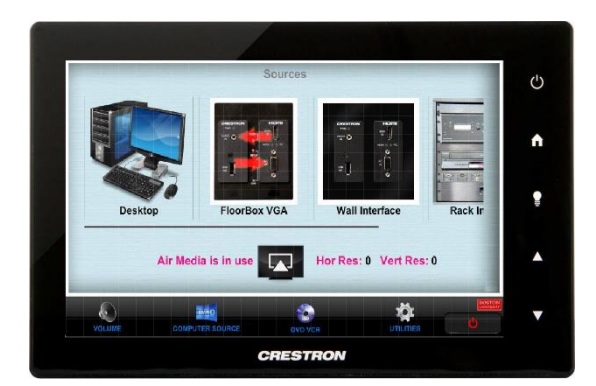

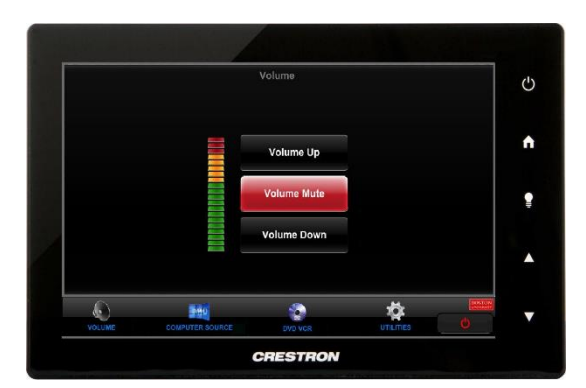

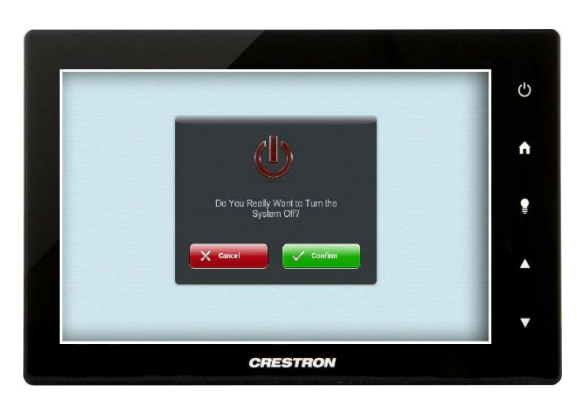